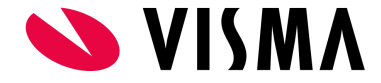

# Digitalt fravær i Visma Tid

Dette dokumentet er ment å beskrive funksjonaliteten Digitalt fravær for brukere som har funksjonaliteten tilgjengelig i Visma Tid.

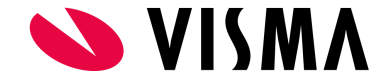

# Innholdsfortegnelse

Dette er Digitalt fravær

<u>Fraværsårsaker</u>

<u>Skjema</u>

Innstillinger for Digitalt fravær

<u>Administrator > Fravær > Fraværsårsaker (fane)</u>

<u>Administrator > Fravær > Koblinger (fane)</u>

<u>Administrator > Fravær > Regler (fane)</u>

Administrator > Fravær > Generelt (fane)

Digitalt fravær for ansatte

<u>Min side > Oversikt: Fraværs-widget</u>

<u>Min side > Registrere > Tabell (fane)</u>

<u>Min side > Fravær (fane)</u>

Digitalt fravær for leder

<u>Godkjenner > Godkjenne > Oversikt (fane)</u>

<u>Godkjenner > Godkjenne > Uke - ansatt (fane)</u>

<u>Godkjenner > Godkjenne > Søk fravær (fane)</u>

Eksempel på registrering av fravær med skjema som leder

Eksempel på registrering av fravær med skjema som ansatt

Eksempel på godkjenning av fravær med skjema som leder

<u>Eksempel på at leder bekrefter skjema i fravær</u>

Endre fraværsperiode

<u>Status på skjemaer i fravær</u>

Registrere heldagsfravær

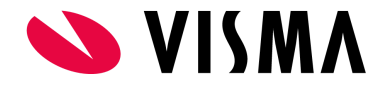

#### Registrere timefravær

# Registrere gradert syk

# FAQ

- Hvorfor vises ikke fravær på siden "Godkjenner > Godkjenne > Søk fravær" automatisk?
- Hvorfor kan fravær med skjema godkjennes og sendes til lønnssystemet uten at skjema er levert?
- Hvorfor kan det bare slettes én dag i gangen i hver ende av et fravær?
- Hvorfor kan ikke tidsrom for gradert fravær endres etter det er lagret ?

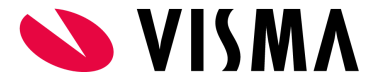

# Dette er Digitalt fravær

Digitalt fravær er som navnet tilsier, muligheten til å registrere fravær digitalt i Visma Tid, med eller uten søknad eller egenmeldingsskjema.

# Fraværsårsaker

Fravær opprettes som Fraværsårsaker. Opprettelse av Fraværsårsaker gjøres av Administrator under menypunktet Administrator > Fravær. Typiske Fraværsårsaker kan være:

- Ferie
- Egenmelding
- Avspasering
- Permisjon
- Sykemelding
- Osv...

# Skjema

Aktuelle skjema som kan knyttes til fraværsårsaker er:

- Ferie
- Egenmelding
- Avspasering
- Permisjon
- Sykemelding
- Osv...

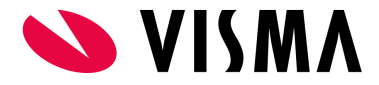

# Innstillinger for Digitalt fravær

Innstillingene er kun tilgjengelig for brukere med "Administrator"-rollen i Visma Tid. Oppbygging av fravær kan likevel være aktuelt for alle brukere å forstå. Nedenfor er det referert til aktuelle menypunkt og innstillinger.

#### Administrator > Fravær > Fraværsårsaker (fane)

Hver fraværsårsak settes opp med innstillingene:

- Navn
- Fraværstype
- Ansatt kan registrere (gir ansatte tilgang til å registrere på aktuelt fravær)
- Timefravær (velger om aktuelt fravær er time-/heldagsbasert)
- Skjema (velger om fraværet skal være koblet til skjema eller ikke)

#### Administrator > Fravær > Koblinger (fane)

Fraværsårsaker knyttes til et prosjekt (eget prosjekt dedikert til fravær) og aktiviteter (én aktivitet pr. Fraværsårsak). Dette er nødvendig for å få generert fraværsregistreringer i fraværsperioden.

- PS! Prosjekt og aktiviteter må være opprettet på forhånd.
- Et fravær registrert på en aktuell Fraværsårsak vil dermed generere en fraværstimer mot koblet fraværsprosjekt og aktivitet for hver dag i fraværsperioden. På denne måten vil leder se registrert fravær ved kontroll/godkjenning av timer generelt.

#### Administrator > Fravær > Regler (fane)

• Digitalt fravær har et regelverk som er knyttet til en kombinasjon av fraværstype og skjema. Regler slår kun inn for kombinasjonene:

| Skjema      | Fraværstype |
|-------------|-------------|
| Egenmelding | Sykefravær  |

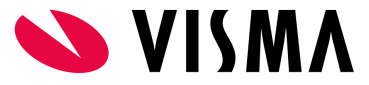

Egenmelding barn

• Som dere ser er det 10 regler knyttet til nevnte skjemaer.

#### Regler for egenmeldinger og sykefravær

Setter man noen av verdiene til 0 vil systemet se bort i fra denne regelen (ikke sjekke for denne regelen) Sjekken vil foregå når den ansatte selv lagrer egenmeldingen

| Fraværstype | Skjema           | Beskrivelse                                                                      | Verdi | Endre | Logg |
|-------------|------------------|----------------------------------------------------------------------------------|-------|-------|------|
| Permisjon   | Egenmelding Barn | Antall dager for 3 eller flere barn under 12 år                                  | 15    | Ø     | I    |
| Permisjon   | Egenmelding Barn | Antall dager for 3 eller flere barn under 12 år, eneforsørger                    | 30    | Ø     | Ξ    |
| Permisjon   | Egenmelding Barn | Antall dager for inntil 2 barn under 12 år                                       | 10    | Ø     | ≣    |
| Permisjon   | Egenmelding Barn | Antall dager for inntil 2 barn under 12 år, eneforsørger                         | 20    | Ø     | Ξ    |
| Permisjon   | Egenmelding Barn | Antall dager for kronisk sykt barn eller barn med funksjonshemming               | 30    | Ø     | I    |
| Permisjon   | Egenmelding Barn | Antall dager for kronisk sykt barn eller barn med funksjonshemming, eneforsørger | 60    | Ø     | Ξ    |
| Sykefravær  | Egenmelding      | Antall egenmeldinger i løpet av 12 måneder.                                      | 0     | Ø     | ≣    |
| Sykefravær  | Egenmelding      | Egenmelding sammenhengende lengde i dager                                        | 8     | Ø     | I    |
| Sykefravær  | Egenmelding      | Maks antall egenmeldingsdager i 12 mnd (kun IA).                                 | 24    | 2     | I    |
| Sykefravær  | Egenmelding      | Minimum kalenderdager mellom hver egenmelding                                    | 1     | ľ     | i≡   |

Verdiene i kolonnen med samme navn kan endres. Verdier som er lagt inn her er gjeldende for virksomheter med IA-avtale (inkluderende arbeidsliv) utenom midlertidige regler som gjelder for Koronasituasjonen i perioden 1. januar 2022 til 31. desember 2022.

#### Administrator > Fravær > Generelt (fane)

Innstilling for å styre tilgjengelighet av Digitalt fravær for brukere med rollen Kontrollør.

Standard innstilling er at Kontrollør skal ha tilgang.

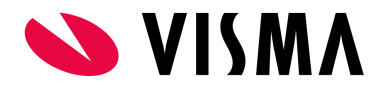

| Visma Tid            |                                       |                             |        |          |  |  | ? | $\square$ | Son, Sondre - Demo Visma Tid<br>Ålesund | ~ |
|----------------------|---------------------------------------|-----------------------------|--------|----------|--|--|---|-----------|-----------------------------------------|---|
| Q<br>Søk i meny      | Fravær                                |                             |        |          |  |  |   |           |                                         |   |
| <u>f</u><br>Min side | Fraværsårsaker<br>Fravær tilgjengelig | Koblinger<br>for kontrollør | Regler | Generelt |  |  |   |           |                                         |   |
| Godkjenner           | Ja<br>Lagre                           |                             |        |          |  |  |   |           |                                         |   |
| Lønn/faktura         | _                                     |                             |        |          |  |  |   |           |                                         |   |
| ूरि<br>Personer      |                                       |                             |        |          |  |  |   |           |                                         |   |
| Administrator        |                                       |                             |        |          |  |  |   |           |                                         |   |

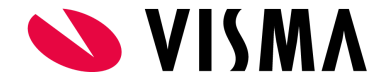

# Digitalt fravær for ansatte

# Min side > Oversikt: Fraværs-widget

Widget på oversiktssiden (standard ved innlogging) viser opptil 4 av de siste registrerte fravær i inneværende måned.

Widget gir også mulighet til å gå direkte til fraværet og evt. levere skjema.

|            | Fravær - Siste | 4 fravær i febru | Jar           |
|------------|----------------|------------------|---------------|
| Dato       | Status         | Skjema           | Nytt fravær 👻 |
| 15.02.2022 | <b>b</b> 1     | Bekreftet        | Vis           |
| 11.02.2022 | 🖹 1            | Ikke levert      | Levere        |
| 09.02.2022 | 1              | Ikke levert      | Levere        |
| 31.01.2022 | <b>a</b> 4     | Ikke levert      | Levere        |
|            |                |                  |               |

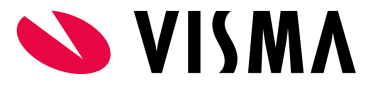

# Min side > Registrere > Tabell (fane)

Både fraværsdager og timebasert fravær (klokkeslett må settes) er vanligvis tilgjengelig for registrering. Fraværene er tilgjengelige som fraværsårsaker fra knappen "Lag nytt fravær":

| Visma Tid            |                                                      |                                                  | 0                       |                     | 🔘 Bang, Bjarte - Demo Visma               | a Tid 🗸 🗸 🗸                                           |
|----------------------|------------------------------------------------------|--------------------------------------------------|-------------------------|---------------------|-------------------------------------------|-------------------------------------------------------|
| Q<br>Søk i meny      | Registrere                                           |                                                  |                         |                     |                                           |                                                       |
| <b>Favoritter</b>    | Dato U.8 21.02.2022                                  | Dager:           1         2         3         4 | 4 5 6 7                 |                     |                                           |                                                       |
| <u>f</u><br>Min side |                                                      |                                                  |                         |                     |                                           |                                                       |
| 2<br>Support         | Tabell<br>Se kodefordeling                           | Liste                                            |                         |                     | Fravær                                    | ~                                                     |
|                      | Valg Registreringsalternativ/Prosjekt/Aktivitet/Kode | + man. 21.02. + tir. 22.02.                      | + ons. 23.02. + tor     | r. 24.02. 🕇 t       | Lag nytt fra<br>fre. 25.02. + Iør. 26.02. | Filter -<br>Nvær - Stemple inn<br>+ søn. 27.02. Total |
|                      | Sum timer<br>Normaltid<br>Overtid<br>Timebank        | 0,00 0,00<br>7,50 7,50                           | <b>0,00 0</b><br>7,50 7 | <b>0,00</b><br>7,50 | <b>0,00 0,00</b> 7,50 <b>0,00</b>         | 0,00 0,00<br>0,00 37,50                               |
|                      |                                                      | Timebank Y Timebank Y                            | Timebank Y Timel        | :bank 🗸 Tim         | nebank 💙 Timebank 💙                       | Timebank V                                            |
|                      | Favoritter, planer, stemplinger<br>Ingen plan        |                                                  |                         |                     |                                           |                                                       |
|                      |                                                      |                                                  |                         |                     |                                           |                                                       |

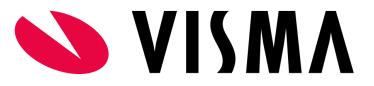

Registrert fravær vil generere fraværstransaksjoner for hver dag i fraværsperioden. Transaksjonene er synlig i fanen "Tabell" hvor de ligger sammen med registrerte timer arbeidstid. Ved å trykke på en fraværstransaksjon, vil du automatisk sendes til siden for selve fraværsregistreringen hvor du kan gjøre endringer eller se detaljer.

| Visma Tid            | ł                      |                                                                   |                       |                          |                       | 0 💆                   | 🜔 Bang, Bj                                     | arte - Demo Visma   | a Tid                 | ~                     | - |
|----------------------|------------------------|-------------------------------------------------------------------|-----------------------|--------------------------|-----------------------|-----------------------|------------------------------------------------|---------------------|-----------------------|-----------------------|---|
| Q<br>Søk i meny      | Registre               | re                                                                |                       |                          |                       |                       |                                                |                     |                       |                       |   |
| Favoritter           | <b>Dato</b><br>U. 5 31 | .01.2022 🛱 🔶                                                      |                       | <b>Dager:</b><br>1 2 3 4 | 5 6 7                 |                       |                                                |                     |                       |                       |   |
| <u>f</u><br>Min side |                        | Taball                                                            |                       | Linte                    |                       |                       |                                                |                     |                       |                       |   |
| <b>?</b><br>Support  | Se kodeford            | leling                                                            |                       | Liste                    |                       |                       |                                                | Fravær              |                       | ~                     |   |
|                      |                        |                                                                   |                       |                          |                       |                       |                                                |                     | ٢                     | Filter 🗸              |   |
|                      | ¢+                     |                                                                   |                       |                          |                       |                       |                                                | Lag nytt fra        | vær <del>-</del> Sten | nple inn              |   |
|                      | Valg                   | Registreringsalternativ/Prosjekt/Aktivitet/Kode                   | + man. 31.01.         | + tir. 01.02.            | + ons. 02.02.         | + tor. 03.02.         | + fre. 04.02.                                  | + lør. 05.02.       | <b>+</b> søn. 06.02.  | Total                 |   |
|                      |                        | 02 Fravær og ferie <del>-</del><br>008 Sykemelding<br>Sykemelding | 3,75 🖹<br>11:45-15:30 | 3,75 🖹<br>11:45-15:30    | 3,75 🖹<br>11:45-15:30 | 3,75 🖹<br>11:45-15:30 | 3,75 🖹<br>11:45-15:30                          | (+)                 | +                     | 18,75                 |   |
|                      | □ \$-                  | 10 Ålesund <del>-</del><br>001 Arbeidet timer<br>ArbeidetTimer    | 3,25 📄<br>08:00-11:45 | 2,00 🖹<br>08:00-10:00    | 3,25 🖹<br>08:00-11:45 | 3,25 🗎<br>08:00-11:45 | 3,25 🖹<br>08:00-11:45                          | (+)                 | +                     | 15,00                 | ľ |
|                      |                        | 10 Ålesund <del>-</del><br>001 Arbeidet timer<br>ArbeidetTimer    | (+)                   | (+)                      | (+)                   | +                     | <b>1,00                                   </b> | (+)                 | (+)                   | 1,00                  |   |
|                      |                        | 10 Ålesund <del>v</del><br>001 Arbeidet timer<br>Fastlønn         | 3,25 🖹                | 2,00 🖹                   | 3,25 🖹                | 3,25 🖹                | 4,25 🖹                                         | +                   | (+)                   | 16,00                 |   |
|                      |                        | Sum timer<br>Normaltid                                            | <b>7,00</b><br>7,50   | <b>5,75</b><br>7,50      | <b>7,00</b><br>7,50   | <b>7,00</b><br>7,50   | <b>8,00</b><br>7,50                            | <b>0,00</b><br>0,00 | <b>0,00</b><br>0,00   | <b>34,75</b><br>37,50 | • |

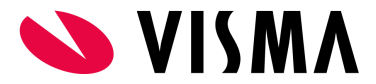

# Min side > Fravær (fane)

Denne fanen viser registrert fravær i aktuell uke.

| Visma Tid              | I                         |            |              |         |              |                                        |                      | ?     |    | Bang      | , Bjarte - Demo | Visma Tid |             | ~                  |
|------------------------|---------------------------|------------|--------------|---------|--------------|----------------------------------------|----------------------|-------|----|-----------|-----------------|-----------|-------------|--------------------|
| Q<br>Søk i meny        | Registrere                |            |              |         |              |                                        |                      |       |    |           |                 |           |             |                    |
| <b>S</b><br>Favoritter | <b>Dato</b><br>U. 44 01.1 | 1.2021     | ŧ            | i 🗲     | <b>→</b>     | Dager:           1         2         3 | 4 5 6 7              |       |    |           |                 |           |             |                    |
| <u>£</u><br>Min side   |                           |            |              |         |              |                                        |                      |       |    |           |                 |           |             |                    |
| 2<br>Support           |                           |            | Tabell       |         |              | LIS                                    | ste                  |       |    |           | Frava           | er        | .ag nytt fr | ravær <del>-</del> |
|                        | Navn                      | Status     | Dato fra-til | Prosent | Antall dager | Stilling                               | Fraværsårsak         |       | s  | kjema     | Avdeling        | Rediger   | Slett       | Logg               |
|                        | Bang, Bjarte              | 1          | 01.11.2021   | 100     | 1            | 1 Ansatt 100.00%                       | Avspasering dag      |       |    |           | Ålesund         | 2         |             | E                  |
|                        | Bang, Bjarte              | <b>1</b>   | 02.11.2021   | 100     | 1            | 1 Ansatt 100.00%                       | Egenmelding barns sy | /kdom | Ik | ke levert | Ålesund         | ß         |             | ίΞ                 |
|                        | Bang, Bjarte              | <b>D</b> 1 | 03.11.2021   | 100     | 1            | 1 Ansatt 100.00%                       | Fravær u/lønn        |       | Le | evert     | Ålesund         | ß         |             | Ξ                  |
|                        |                           |            |              |         |              |                                        |                      |       |    |           |                 |           | Vis 50 tr   | eff ∨              |
|                        |                           |            |              |         |              |                                        |                      |       |    |           |                 |           |             | •                  |
|                        |                           |            |              |         |              |                                        |                      |       |    |           |                 |           |             |                    |
|                        |                           |            |              |         |              |                                        |                      |       |    |           |                 |           |             |                    |
|                        |                           |            |              |         |              |                                        |                      |       |    |           |                 |           |             |                    |
|                        |                           |            |              |         |              | <b>v</b>                               | ISMA                 |       |    |           |                 |           |             |                    |

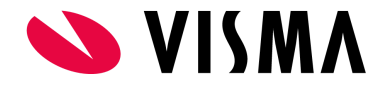

# Digitalt fravær for leder

# Godkjenner > Godkjenne > Oversikt (fane)

Denne oversikten viser blant annet en widget "Fravær til godkjenning" som summerer aktuelt fravær.

| Visma Tid            |                 |                |              |               |          |                         |                                          | 0   | $\square$ |
|----------------------|-----------------|----------------|--------------|---------------|----------|-------------------------|------------------------------------------|-----|-----------|
| Q<br>Søk i meny      | Godkjenn        | e              |              |               |          |                         |                                          |     |           |
| ß                    | Ansatt avdeling | 8              | × 01 Ålesund | )             |          |                         | ٩                                        |     |           |
| Min side             | Oversikt        | Ansattoversikt | Uke - ansatt | Prosjektovers | ikt Søk  | Søk dager               | Søk fravær                               |     |           |
| Godkjenner           | Ansatt          |                |              | Dato period   | e        | 11 9 28 02 2            | 022                                      |     |           |
| Lønn/faktura         | Alle            |                |              | 0.5           | .02.2022 | 20.02.2                 |                                          |     |           |
| <b>S</b><br>Personer |                 | Fravær til go  | odkjenning   |               |          | Ansat                   | tdager med avvik<br>02.2022 - 28.02.2022 | 6   |           |
| 2<br>Administrator   |                 | 5              | 5            |               |          |                         | 20                                       |     |           |
|                      |                 |                |              |               |          | Fravær/ferie<br>3 dager | Overtic<br>0 dage                        | r i |           |
| Lasteliste           |                 |                |              |               |          | Timebank                | Ikke time                                | er  |           |
| $\bigcirc$           |                 |                |              |               |          | 8 dager                 | 0 dage                                   | r   |           |
| Support              | Ν               | Manglende reg  | gistreringer | 0             |          |                         |                                          |     |           |
|                      |                 | 01.02.2022 -   | 28.02.2022   |               |          |                         |                                          |     |           |

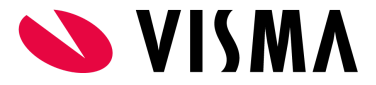

## Godkjenner > Godkjenne > Uke - ansatt (fane)

Et registrert fravær for en dag eller en periode vil resultere i genererte fraværstransaksjoner for den enkelte dagen eller for dagene i perioden. Her i ukesoversikten vises genererte fraværstransaksjoner sammen med registrert arbeidstid.

Ved å trykke på en fraværstransaksjon, vil du automatisk sendes til siden for selve fraværsregistreringen hvor du kan gjøre endringer eller se detaljer.

| Visma Tid                 | ł             |                                                     |                   |                  |          |                    |                 |               | 0            |      | Son, S<br>Ålesund    | iondre - Demo Vism<br>d | na Tid          | ~        |
|---------------------------|---------------|-----------------------------------------------------|-------------------|------------------|----------|--------------------|-----------------|---------------|--------------|------|----------------------|-------------------------|-----------------|----------|
| Q<br>Søk i meny           | Godkjen       | ne                                                  |                   |                  |          |                    |                 |               |              |      |                      |                         |                 |          |
| ß                         | Ansatt avdeli | ng                                                  | ×01 Ålesund       |                  |          |                    |                 | ٩             |              |      |                      |                         |                 |          |
| Min side                  | Oversikt      | Ansattoversikt                                      | Uke - ansatt      | Prosjektoversikt | Søk      | Søk dager          | Søk fravær      |               |              |      |                      |                         |                 |          |
| Godkjenner                | Timebank-s    | saldo 2022: -11,05                                  |                   |                  |          |                    |                 |               |              |      |                      |                         |                 | >        |
| ŝ                         | UDFUKTE TE    | riedager: 25                                        |                   |                  |          |                    |                 |               |              |      |                      |                         |                 | · · ·    |
| Lønn/faktura              | Ansatt        | Bang, Bjarte                                        |                   |                  |          |                    | - 1             | · •           |              |      |                      | 🗢 Automa                | itisk beregning | Filter 🕶 |
| <b>A</b> Personer         | Dato          |                                                     |                   |                  |          | Dager:             |                 |               |              |      |                      |                         |                 |          |
| <b>S</b><br>Administrator | 0.7 14        | .02.2022                                            |                   | ¢ →              |          |                    | 2 3 4           | 5 6 7         |              |      |                      |                         |                 |          |
| <b>₽</b> ₽                |               | Та                                                  | bell              |                  |          |                    | Liste           |               |              |      |                      | Fravær                  |                 |          |
| Lasteliste                | Se kodeford   | deling                                              |                   |                  |          |                    |                 |               |              |      |                      |                         |                 | ~        |
| ②<br>Support              |               |                                                     |                   |                  |          |                    |                 |               |              |      |                      |                         |                 |          |
|                           | Godkjenn      | e 🔻                                                 |                   |                  |          |                    |                 |               |              |      |                      | Lag nytt fr             | ravær 👻 🛛 Stem  | ple inn  |
|                           | Valg          | Registreringsalt                                    | ernativ/Prosjekt/ | Aktivitet/Kode   | + man. 1 | 4.02. <b>+</b> tir | . 15.02.        | + ons. 16.02. | + tor. 17.02 | 2. 🕇 | fre. 18.02.          | <b>+</b> lør. 19.02.    | + søn. 20.02.   | Total    |
|                           |               | 02 Fravær og feri<br>002 Ferie<br>Ferie             | e▼                |                  | +        | 7,<br>08:0         | 50 🛃<br>0-15:30 | (+)           | (+)          |      | (+)                  | (+)                     | +               | 7,50     |
|                           |               | 10 Ålesund -<br>001 Arbeidet timer<br>ArbeidetTimer |                   |                  | +        | (                  | +               | (+)           | (+)          | 0    | 1,00 🖹<br>8:00-09:00 | (+)                     | (+)             | 1,00     |
|                           |               | C 400 (400 (00 )                                    | -                 |                  |          |                    |                 |               |              |      |                      |                         |                 |          |

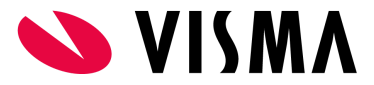

# Godkjenner > Godkjenne > Søk fravær (fane)

På denne siden listes fravær ut i fra filtreringen som gjøres øverst på siden. Fravær vises ikke før den enkelte bruker trykker på "Søk"-knappen.

| Visma Tid           | i     |              |              |                       |                 |              |                  |                         | 0           | $\square$ | Son, Sondre -<br>Ålesund | Demo Visma | Tid     |            | ~               |
|---------------------|-------|--------------|--------------|-----------------------|-----------------|--------------|------------------|-------------------------|-------------|-----------|--------------------------|------------|---------|------------|-----------------|
| Q<br>Søk i meny     | God   | lkjenne      |              |                       |                 |              |                  |                         |             |           |                          |            |         |            |                 |
| 8                   | Ansat | t avdeling   |              | ×01 Ålesund           |                 |              |                  | ٩                       |             |           |                          |            |         |            |                 |
| Min side            | Ove   | rsikt Ansa   | attoversikt  | Uke - ansatt          | Prosjektoversik | t Søk        | Søk dager Sø     | (fravær                 |             |           |                          |            |         |            |                 |
| Godkjenner          | Søk   |              |              |                       |                 |              |                  |                         |             |           |                          |            |         |            |                 |
|                     | Date  | o periode    |              |                       |                 |              |                  | Vis skjulte (sletteme   | rkede)      |           |                          |            |         |            |                 |
| Lønn/faktura        | Fr    | ra           | 01.02.       | 2022                  | Til             | 19.02.20     | 22               | Nei                     |             |           |                          |            |         |            |                 |
| 60                  | Stat  | tus          |              |                       |                 |              | Fraværsårsak     |                         |             |           |                          |            |         |            |                 |
| Personer            | AI    | Alle Alle    |              |                       |                 |              |                  |                         |             |           |                          |            |         |            |                 |
| A                   | Ans   | Ansatt       |              |                       |                 |              |                  |                         |             |           |                          |            |         |            |                 |
| کے<br>Administrator | ×     | Bang, Bjarte |              |                       |                 |              |                  |                         |             |           |                          |            |         |            |                 |
| <b>D</b>            | Sø    | ðk           |              |                       |                 |              |                  |                         |             |           |                          |            |         |            |                 |
|                     |       |              |              |                       |                 |              |                  |                         |             |           |                          |            |         |            |                 |
| ?<br>Support        | G     | odkjenne 🝷   | ]            |                       |                 |              |                  |                         |             |           |                          |            | Lag     | nytt frav  | ær <del>-</del> |
|                     |       | Navn         | Status I     | Dato fra-til          | Prosent         | Antall dager | Stilling         | Fraværsårsak            |             |           | Skjema                   | Avdeling   | Rediger | Slett      | Logg            |
|                     |       | Bang, Bjarte | <b>5</b> 3   | 31.01.2022 - 04.02.20 | 022 50          | 5            | 1 Ansatt 100.009 | 6 Gradert sykemelding / | Delvis syk  | (timefrav | /ær)                     | Ålesund    |         |            | E               |
|                     |       | Bang, Bjarte | 🖹 1 🛛 (      | 09.02.2022            | 100             | 1            | 1 Ansatt 100.009 | 6 Fravær u/lønn         |             |           | Ikke levert              | Ålesund    | ß       |            | ≣               |
|                     |       | Bang, Bjarte | 🖹 1 👘        | 11.02.2022            | 53              | 1            | 1 Ansatt 100.009 | 6 Velferdsperm med løn  | nn (timefra | vær)      | Ikke levert              | Ålesund    | 2       |            | ίΞ              |
|                     |       | Bang, Bjarte | <b>0</b> 1 1 | 15.02.2022            | 100             | 1            | 1 Ansatt 100.009 | 6 Ferie (med søknad)    |             |           | Bekreftet                | Ålesund    | ß       |            | ∷               |
|                     |       |              |              |                       |                 |              |                  |                         |             |           |                          |            | Vi      | s 50 treff | i 🗸             |
|                     |       |              |              |                       |                 |              |                  |                         |             |           |                          |            |         |            |                 |

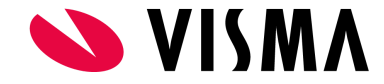

Andre muligheter for endring på fravær:

- Godkjenne markért fravær i listen.
- Endre status på valgt fravær i listen ved å trykke på "pil ned" på "Godkjenne"-knappen.
- Endre, slette eller se logg for fravær.
- Registrere nytt fravær under "Lag nytt fravær"-knappen.

#### Siden viser også:

- Status på fravær i perioden ("Status").
- Dato på perioden ("Dato fra-til").
- Fraværsprosent ("Prosent").
- Stilling knyttet til fraværet ("Stilling").
- Type fravær ("Fraværsårsak").
- Status på skjema hvis knyttet til fraværet ("Skjema").
- Avdeling fraværet er registrert i ("Avdeling").

## Eksempel på registrering av fravær med skjema som leder

Eks. leder skal registrere en dag med avspasering for den ansatte. Ansatt kan, i etterkant av registrert fravær, sende inn skjema for bekreftelse fra leder.

- 1. Trykk på knappen "Lag nytt fravær".
- 2. Velg aktuell fraværsårsak for avspasering dag (med søknad).
- 3. Velg aktuell dato eller periode.
  - a. Velg ansatt hvis nødvendig.
  - b. Endre avdeling eller stilling/-er hvis nødvendig.
- 4. Skrive inn evnt. kommentar.
- 5. Trykk "Neste" (du vil nå gå fra "Fravær"-fanen til "Søknad"-fanen automatisk).
- 6. Legg inn kommentar til ansatt ved behov.
- 7. Trykk "Lagre"-knappen.

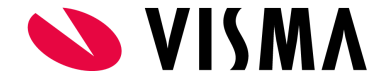

# Eksempel på registrering av fravær med skjema som ansatt

Eks. ansatt skal registrere en dag med avspasering.

- 1. Trykk på knappen "Lag nytt fravær".
- 2. Velg aktuell fraværsårsak for avspasering dag (med søknad).
- 3. Velg aktuell dato eller periode.
  - a. Ansatt, avdeling og stilling blir valgt automatisk. Gjør endringer ved behov.
- 4. Skrive inn evnt. kommentar.
- 5. Trykk "Neste" (du vil nå gå fra "Fravær"-fanen til "Søknad"-fanen automatisk).
- 6. Legg inn kommentar til leder ved behov.
- 7. Trykk "Lagre"-knappen for å lagre fravær og sende skjema til leder senere.
- 8. Trykk "Lagre og sende" for å lagre fraværet og sende skjema til leder.

## Eksempel på godkjenning av fravær med skjema som leder

Fravær kan godkjennes fra flere sider:

- Godkjenne > Godkjenner > Uke ansatt
- Godkjenne > Godkjenner > Søk
- Godkjenne > Godkjenner > Søk dager
- Godkjenne > Godkjenner > Søk fravær
  - Enkeltdager i fraværet kan også godkjennes.

Godkjenne flere fravær ved å markere fravær i listen.

- 1. Velg fravær du ønsker å godkjenne fra listen.
- 2. Trykk deretter på knappen "Godkjenne".

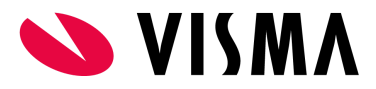

| Visma Tid                            | I        |              |            |                      |                 |              |                  |                         | ?          | $\square$   | Son, Sondre -<br>Ålesund | Demo Visma | Tid     |            | ~               |
|--------------------------------------|----------|--------------|------------|----------------------|-----------------|--------------|------------------|-------------------------|------------|-------------|--------------------------|------------|---------|------------|-----------------|
| Q<br>Søk i meny                      | Godk     | ijenne       |            |                      |                 |              |                  |                         |            |             |                          |            |         |            |                 |
| 6                                    | Ansatt a | vdeling      |            | ×01 Ålesund          |                 |              |                  | Q                       |            |             |                          |            |         |            |                 |
| Min side                             | Overs    | ikt Ansa     | ttoversikt | Uke - ansatt         | Prosjektoversik | t Søk        | Søk dager Sø     | (fravær                 |            |             |                          |            |         |            |                 |
| Ŵ                                    | Søk      |              |            |                      |                 |              |                  |                         |            |             |                          |            |         |            |                 |
| Godkjenner                           | Dato     | periode      |            |                      |                 |              |                  | Vis skiulte (slettemer  | (kede)     |             |                          |            |         |            |                 |
| <u>ن</u>                             | Fra      |              | 01.02      | .2022                | Til             | 19.02.20     | 122              | Nei                     | ,          |             |                          |            |         |            |                 |
| Lønn/faktura                         | Statu    | 5            |            |                      |                 |              |                  | Fraværsårsak            |            |             |                          |            |         |            |                 |
| <u><u>j</u><u>R</u><br/>Personer</u> | Alle     |              |            |                      |                 |              | •                | Alle                    |            |             |                          |            |         |            |                 |
|                                      | Ansat    | t            |            |                      |                 |              |                  |                         |            |             |                          |            |         |            |                 |
| Administrator                        | ×Ba      | ing, Bjarte  |            |                      |                 |              |                  |                         |            |             |                          |            |         |            |                 |
|                                      | Søk      |              |            |                      |                 |              |                  |                         |            |             |                          |            |         |            |                 |
| Lasteliste                           |          | ·            |            |                      |                 |              |                  |                         |            |             |                          |            |         |            |                 |
| 0                                    |          |              | 1          |                      |                 |              |                  |                         |            |             |                          |            | _       |            |                 |
| Support                              | God      | kjenne 👻     | J          |                      |                 |              |                  |                         |            |             |                          |            | Lag     | nytt frav  | ær <del>-</del> |
|                                      |          | Navn         | Status     | Dato fra-til         | Prosent         | Antall dager | r Stilling       | Fraværsårsak            |            |             | Skjema                   | Avdeling   | Rediger | Slett      | Logg            |
|                                      | 🗹 E      | 3ang, Bjarte | 3          | 31.01.2022 - 04.02.2 | 2022 50         | 5            | 1 Ansatt 100.009 | 6 Gradert sykemelding / | Delvis sy  | k (timefrav | ær)                      | Ålesund    |         |            | ≣               |
|                                      | E E      | Bang, Bjarte | 🖹 1        | 09.02.2022           | 100             | 1            | 1 Ansatt 100.009 | 6 Fravær u/lønn         |            |             | Ikke levert              | Ålesund    |         |            | E               |
|                                      |          | Bang, Bjarte | 🖹 1        | 11.02.2022           | 53              | 1            | 1 Ansatt 100.009 | 6 Velferdsperm med løn  | n (timefra | ivær)       | Ikke levert              | Ålesund    |         |            | ≣               |
|                                      |          | Bang, Bjarte | 1          | 15.02.2022           | 100             | 1            | 1 Ansatt 100.009 | 6 Ferie (med søknad)    |            |             | Bekreftet                | Ålesund    | ß       |            | E               |
|                                      |          | 3ang, Bjarte | 1          | 19.02.2022           | 100             | 1            | 1 Ansatt 100.009 | 6 Avspasering dag (med  | søknad)    |             | Ikke levert              | Ålesund    | Ø       |            | E               |
|                                      |          |              |            |                      |                 |              |                  |                         |            |             |                          |            | Vi      | s 50 trefi | ŧ 🗸             |

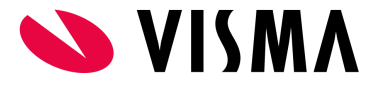

## Eksempel på at leder sender tilbake skjema i fravær til ansatt

Aktuell side er Godkjenner > Godkjenne > Søk fravær. Trykk på knappen "Søk" slik at du har fravær i listen.

- 3. Trykk på knappen under fanen "Rediger" for fravær med skjema som skal sendes tilbake til ansatt.
- 4. Trykk på fanen til høyre for fanen "Fravær". Dette vil være fane for aktuell søknad. Navnet kan variere ut fra hvilken skjema som er knyttet til fraværet. I dette eksempelet er fraværet en permisjon og derav navnet "Permisjonssøknad":

| Visma Tid       | I                       |                                          |              |                  |     |                                                                      | 0       | $\square$ | O Son, Sondre - Demo Visma Tid<br>Ålesund   | ~ |
|-----------------|-------------------------|------------------------------------------|--------------|------------------|-----|----------------------------------------------------------------------|---------|-----------|---------------------------------------------|---|
| Q<br>Søk i meny | Godkjer                 | nne                                      |              |                  |     |                                                                      |         |           |                                             |   |
| <u>f</u>        | Ansatt avde             | ling                                     | × 01 Åles    | sund             | [   | Q                                                                    |         |           |                                             |   |
|                 | Oversikt                | Ansattoversikt                           | Uke - ansatt | Prosjektoversikt | Søk | Søk dager Søk fravær                                                 |         |           |                                             |   |
| Godkjenner      | - Tavaci                | r en majon soprande                      |              |                  |     |                                                                      |         |           |                                             |   |
| Lønn/faktura    | Ansatt<br>000001903     | 397 Bang, Bjarte                         |              |                  | 2   | <b>łeskrivelse</b><br>22.02.2022 - 24.02.2022 (3 d) Permisjon m/lønn |         |           |                                             |   |
| ß               | Avdeling<br>Ålesund     |                                          |              |                  | 2   | itilling                                                             | Prosent | t         |                                             |   |
| Personer        | , ites and              |                                          |              |                  |     |                                                                      | 100,000 |           |                                             |   |
| Administrator   | Permisjon               |                                          |              |                  |     |                                                                      |         |           |                                             |   |
| Lasteliste      | <b>Status</b><br>Levert |                                          |              |                  |     |                                                                      |         |           |                                             |   |
| Ø               | Begrunne                | lse for søknaden                         |              |                  |     |                                                                      |         |           |                                             |   |
| Support         | Har du ek               | g søker herved perm<br>stern dokumentasi | ion (NAV)?   |                  |     |                                                                      |         |           |                                             | 8 |
|                 | Nei                     |                                          |              |                  |     |                                                                      |         |           |                                             |   |
|                 | Komment                 | ar leder                                 |              |                  |     |                                                                      |         |           |                                             |   |
|                 |                         |                                          |              |                  |     |                                                                      |         |           | Larra Rekraftet Tilbake til Mesattla Aubert | 2 |
|                 |                         |                                          |              |                  |     |                                                                      |         |           | Logic Devicitet Hibbare II Arbait Avolyt    |   |
|                 |                         |                                          |              |                  |     |                                                                      |         |           |                                             | - |

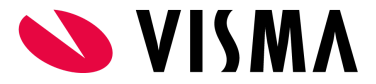

5. Leder skal sende skjema tilbake til ansatt av en grunn og har her mulighet til å legge inn en kommentar i feltet "Kommentar leder" før leder trykker på knapp med oransje farge nede til høyre "Tilbake til Ansatt". En melding vil nå gå til den ansatte om returnert søknad.

| Visma Tic            | ł              |                  |                    |                                                   | ? | 🔞 Bang, Bjarte - Demo Visma Tid | ~                |
|----------------------|----------------|------------------|--------------------|---------------------------------------------------|---|---------------------------------|------------------|
| Q<br>Søk i meny      | Meldinger      |                  |                    |                                                   |   |                                 |                  |
| <b>E</b> avoritter   | Meldinger, på  | aminnelser og v  | arsler             |                                                   |   |                                 |                  |
| <u>)</u><br>Min side | Innboks S      | endt Ikke lest a | v mottaker Slettet | Tittel                                            |   | Sandt                           |                  |
| ?<br>Support         |                | Melding          | Son, Sondre        | Permisjonssøknad 22.02.2022: Tilbake til 'ansatt' |   | 19.02.2022 17:00                |                  |
|                      |                |                  |                    |                                                   |   |                                 | Vis 50 treff 🗸 🗸 |
|                      | 👕 Slett merked | le meldinger     |                    |                                                   |   |                                 |                  |

#### Eksempel på at ansatt sender skjema i fravær tilbake til leder

Den ansatte følger opp tilbakemelding fra leder og skal sende søknad tilbake til leder. Aktuelle sider for å gå inn på aktuelt fravær er følgende:

- 1. Min side > Oversikt > Fravær Siste 4 fravær i februar (widget)t: siden du automatisk kommer til ved innlogging i Visma Tid. Trykk "Levere" på aktuelt fravær.
- 2. Min side > Registrere > Tabell (fane): siden/fanen viser nåværende uke. Velg aktuell uke for fraværet og trykk på fraværstransaksjonen.
- 3. Min side > Registrere > Fravær (fane): siden/fanen viser fravær i valg uke. Trykk på knappen "Rediger".

#### Fra det aktuelle fraværet gjøres følgende:

- 1. Velg å gå til søknaden. Se fane til venstre for fanen "Fravær". Er det en permisjonssøknad så vil navnet på fanen være "Permisjonssøknad".
- 2. Se kommentar fra leder og gjør eventuelle endringer og evnt. endre kommentar i feltet "Begrunnelse for søknaden".
- 3. Trykk deretter på knappen "Lagre og send".

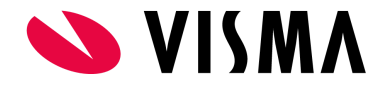

| Visma Tid            |                                                               |                                                               | 0                        | 🔞 Bang, Bjarte - Demo Visma Tid | ~  |
|----------------------|---------------------------------------------------------------|---------------------------------------------------------------|--------------------------|---------------------------------|----|
| Q<br>Søk i meny      | Registrere                                                    |                                                               |                          |                                 |    |
| Favoritter           | Fravær Permisjonssøknad                                       |                                                               |                          |                                 |    |
| <u>)</u><br>Min side | Ansatt<br>00000190397 Bang, Bjarte                            | Beskrivelse<br>22.02.2022 - 24.02.2022 (3 d) Permisjon m/lønn |                          |                                 |    |
| ②<br>Support         | Avdeling<br>Ålesund                                           | Stilling<br>1 Ansatt 100.00%                                  | <b>Prosent</b><br>100,00 |                                 |    |
|                      | Permisjon                                                     |                                                               |                          |                                 |    |
|                      | Status<br>Ikke levert                                         |                                                               |                          |                                 |    |
|                      | Begrunnelse for søknaden           Jeg søker herved permisjon |                                                               |                          |                                 |    |
|                      | Har du ekstern dokumentasjon (NAV)?                           |                                                               |                          |                                 |    |
|                      | Kommentar leder                                               |                                                               |                          |                                 |    |
|                      |                                                               |                                                               |                          | Lagre Lagre og send Avbry       | ŕt |
|                      |                                                               |                                                               |                          |                                 |    |

## Eksempel på at leder bekrefter skjema i fravær

Aktuell side er Godkjenner > Godkjenne > Søk fravær. Trykk på knappen "Søk" slik at du har fravær i listen. Fraværet skal ha skjema som ansatt har levert. "Levert" skal derfor være aktuell status i kolonnen "Skjema".

1. Trykk på knappen under fanen "Rediger" for aktuelt fravær (med skjema) som skal sendes tilbake til ansatt.

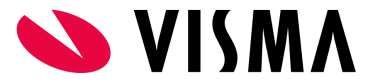

2. Trykk på fanen til høyre for fanen "Fravær". Dette vil være fane for aktuell søknad. Navnet kan variere ut fra hvilket skjema som er knyttet til fraværet. I dette eksempelet er fraværet en permisjon og derav navnet "Permisjonssøknad":

| Visma Tic            |                                                                       |                                                          | ⊘ 🖂               | Son, Sondre - Demo Visma Tid 🗸 🗸            |
|----------------------|-----------------------------------------------------------------------|----------------------------------------------------------|-------------------|---------------------------------------------|
| Q<br>Søk i meny      | Godkjenne                                                             |                                                          |                   |                                             |
| <u>f</u><br>Min side | Ansatt avdeling × 01 Ålesund                                          | Q k dagar Sak fravær                                     |                   |                                             |
| Godkjenner           | Fravær Permisjonssøknad                                               |                                                          |                   |                                             |
| Lønn/faktura         | Ansatt         Beskr           00000190397 Bang, Bjarte         22.02 | <b>/else</b><br>2022 - 24.02.2022 (3 d) Permisjon m/lønn |                   |                                             |
| Personer             | Avdeling         Stillin           Alesund         1 Ans              | att 100.00%                                              | Prosent<br>100,00 |                                             |
| Administrator        | Permisjon                                                             |                                                          |                   |                                             |
| Lasteliste           | <b>Status</b><br>Levert                                               |                                                          |                   |                                             |
| ?<br>Support         | Begrunnelse for søknaden           Jeg søker herved permisjon         |                                                          |                   | <i>h</i>                                    |
|                      | Har du ekstern dokumentasjon (NAV)?                                   |                                                          |                   |                                             |
|                      | Kommentar leder                                                       |                                                          |                   |                                             |
|                      |                                                                       |                                                          |                   | Lagre Bekreftet Tilbake til 'Ansatt' Avbryt |
|                      |                                                                       |                                                          |                   |                                             |

3. I bildet ovenfor bekrefter leder ved å trykke på knappen "Bekreftet".

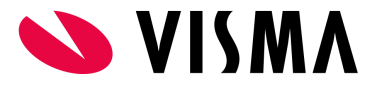

# Endre fraværsperiode

Fraværperiode kan kun endres ved å fjerne registreringer i starten eller slutten på fraværet. Er det behov for å endre større deler av en lengre fraværsperiode (mer enn noen få dager) bør fravær slettes og nytt fravær med ny periode legges inn. Det må med andre ord avveies hvor mye arbeid nevnte valg vil ta.

| ,                                                                                                    | e                                                                                                    |                                                       |                                                  |           |     |              |             |                          |                    |                    |         |
|----------------------------------------------------------------------------------------------------|----------------------------------------------------------------------------------------------------|-------------------------------------------------------|--------------------------------------------------|-----------|-----|--------------|-------------|--------------------------|--------------------|--------------------|---------|
| Ansatt avdeling                                                                                                    |                                                                                                    | × 01 Âlesund                                          |                                                  |           |     | ٩            |             |                          |                    |                    |         |
| Oversikt A                                                                                                    | nsattoversikt                                                                                                    | lke - ansatt Prosjektov                               | versikt Søk                                      | Søk dager | Søk | fravær       |             |                          |                    |                    |         |
| <b>Fravær</b> Pe                                                                                                    | ermisjonssøknad                                                                                                    |                                                       |                                                  |           |     |              |             |                          |                    |                    |         |
| Endre fraværsr                                                                                                    | registrering - <b>Permi</b>                                                                                                    | sjon m/lønn                                           |                                                  |           |     |              |             |                          |                    |                    |         |
| Dato periode                                                                                                    |                                                                                                    |                                                       |                                                  |           |     |              |             |                          |                    |                    |         |
| Fra                                                                                                    | 22.02.2022                                                                                                    | Til                                                   | 24.02.2                                          | 022       |     |              |             |                          |                    |                    |         |
| Antall dager                                                                                                    |                                                                                                    |                                                       |                                                  |           |     | Ansatt       |             |                          |                    |                    |         |
| 3                                                                                                    |                                                                                                    |                                                       |                                                  |           |     | Bang, Bjarte |             |                          |                    |                    |         |
| Avdeling                                                                                                    |                                                                                                    |                                                       |                                                  |           |     | Stilling     |             |                          |                    |                    |         |
| Kommentar                                                                                                    | riv noen sensitiv in                                                                                                    | formasjon                                             |                                                  |           |     |              |             |                          |                    |                    |         |
| Kommentar                                                                                                    | riv noen sensitiv in                                                                                                    | formasjon                                             |                                                  |           |     |              |             | Lagre                    | Slett              | Avbryt V           | /is lo  |
| Kommentar<br>Ikke sk                                                                                                    | triv noen sensitiv in<br>Normaltid ()                                                                                                    | formasjon<br>Syketid ()                               | Status                                           |           |     | Lønnsbunt    | Fakturabunt | Lagre<br>Integrasjonbunt | Slett              | Avbryt 🕚           | /is lo, |
| Kommentar<br>kke sk<br>kke sk<br>22.02.2022                                                                               | vriv noen sensitiv in<br>Normaltid 3<br>7,50                                                                                                    | formasjon Syketid  7,50                               | Status<br>Registrert                             |           |     | Lønnsbunt    | Fakturabunt | Lagre<br>Integrasjonbunt | Slett<br>Logg      | Avbryt V<br>Slett  | /is lo  |
| Kommentar<br>Ikke sk<br>Dato<br>22.02.2022<br>23.02.2022                                                                  | vriv noen sensitiv in<br>Normaltid ()<br>7,50<br>7,50                                                                                                    | Formasjon<br>Syketid ①<br>7,50<br>7,50                | Status<br>Registrert<br>Registrert               | *         |     | Lønnsbunt    | Fakturabunt | Lagre<br>Integrasjonbunt | Slett<br>Logg      | Avbryt (           | /is lo, |
| Kommentar<br>Ikke sk<br>Dato<br>22.02.2022<br>23.02.2022<br>24.02.2022                                                    | Normaltid ()<br>7,50<br>7,50<br>7,50                                                                                                    | Formasjon  Syketid   7,50  7,50  7,50  7,50           | Status<br>Registrert<br>Registrert<br>Registrert | -         |     | Lønnsbunt    | Fakturabunt | Lagre<br>Integrasjonbunt | Slett<br>Logg<br>E | Avbryt (           | /is lo  |
| Kommentar           Ikke sk           Dato           22.02.2022           23.02.2022           24.02.2022           Saldo | Normaltid         Image: Control of the sense of the sense of th | formasjon<br>Syketid<br>7,50<br>7,50<br>7,50<br>22,50 | Status<br>Registrert<br>Registrert<br>Registrert | *         |     | Lønnsbunt    | Fakturabunt | Lagre<br>Integrasjonbunt | Slett<br>Logg      | Avbryt ()<br>Slett | /is lo  |

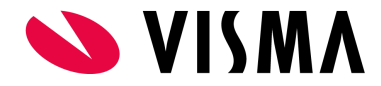

# Status på skjemaer i fravær

Skjemaer har tre statuser som skal være til hjelp for leder å holde oversikt og er som følger:

- Ikke levert
  - Forklaring: Skjema er ikke levert av ansatt.
- Levert
  - Forklaring: Skjema er levert av ansatt.
- Bekreftet
  - Forklaring: Skjema er bekreftet/godkjent av leder.

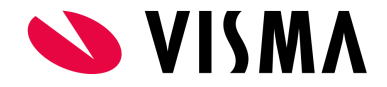

| Visma Tio          | d            |                       |                 |            |                   |           |       |              |                   |                      | ?        |               | Son, Sondr<br>Ålesund | re - Demo Visma | Tid     |           |                  |
|--------------------|--------------|-----------------------|-----------------|------------|-------------------|-----------|-------|--------------|-------------------|----------------------|----------|---------------|-----------------------|-----------------|---------|-----------|------------------|
| Q<br>Søk i meny    | Godkjer      | nne                   |                 |            |                   |           |       |              |                   |                      |          |               |                       |                 |         |           |                  |
| ß                  | Ansatt avdel | ling                  | × 01 Åles       | und        |                   |           |       |              | ٩                 |                      |          |               |                       |                 |         |           |                  |
| Min side           | Oversikt     | Ansattoversikt        | Uke - ansatt    | Prosjek    | toversikt Søk     | Søk dag   | ger   | Søk fravær   |                   |                      |          |               |                       |                 |         |           |                  |
| Ź                  | Søk          |                       |                 |            |                   |           |       |              |                   |                      |          |               |                       |                 |         |           |                  |
| Godkjenner         |              |                       |                 |            |                   |           |       |              |                   |                      |          |               |                       |                 |         |           |                  |
| វា                 | Dato perio   | ode                   | 01 2022         |            | Til               | 20.02.1   | 2022  |              | Vis skjulte (sl   | ettemerkede)         |          |               |                       |                 |         |           |                  |
| Lønn/faktura       | FIG          | 01.                   | 01.2022         |            | 111               | 20.02.4   | 2022  |              | Nei               |                      |          |               |                       |                 |         |           |                  |
| 80                 | Status       |                       |                 |            |                   |           |       |              | Fraværsårsa       | k                    |          |               |                       |                 |         |           |                  |
| Personer           | Alle         |                       |                 |            |                   |           |       | *            | Alle              |                      |          |               |                       |                 |         |           |                  |
|                    | Ansatt       |                       |                 |            |                   |           |       |              |                   |                      |          |               |                       |                 |         |           |                  |
| と<br>Administrator | Alle         |                       |                 |            |                   |           |       |              |                   |                      |          |               |                       |                 |         |           |                  |
| 2<br>Support       | Søk          |                       |                 |            |                   |           |       |              |                   |                      |          |               |                       |                 |         |           |                  |
|                    | Godkjen      | ne 🔻                  |                 |            |                   |           |       |              |                   |                      |          |               |                       |                 | Lag     | nytt frav | vær <del>-</del> |
|                    | 🗆 Navn       | 1                     |                 | Status     | Dato fra-til      | Pr        | osent | Antall dager | Stilling          | Fraværsårsak         |          |               | Skjem                 | a Avdeling      | Rediger | Slett     | Logg             |
|                    | 🗌 Fastlø     | ønnet (Ansatt), TEST  | BRUKER (FrankN) | 1          | 03.01.2022        | 40        |       | 1            |                   | AAP - Arbeidsavklari | ngspeng  | er (timefrava | ær)                   | Ålesund         |         |           | ≣                |
|                    | Bang,        | , Bjarte              |                 | 1          | 03.01.2022        | 10        | 0     | 1            | 1 Ansatt 100.00%  | Ferie (med søknad)   |          |               | Ikke lev              | vert Ålesund    |         |           | Ĩ≡               |
|                    | Bang,        | , Bjarte              |                 | 🖹 1        | 11.01.2022        | 50        |       | 1            | 1 Ansatt 100.00%  | Sykemelding (timefr  | avær)    |               | Ikke lev              | vert Ålesund    | 2       |           | ∷⊒               |
|                    | Bang,        | , Bjarte              |                 | 1          | 12.01.2022        | 40        |       | 1            | 1 Ansatt 100.00%  | Sykemelding (timefr  | avær)    |               | Levert                | Ålesund         | Ø       |           | ≣                |
|                    | 🗌 Fastlø     | ønnet (Ansatt), TESTE | BRUKER (FrankN) | 3          | 12.01.2022 - 14.0 | 1.2022 40 |       | 3            |                   | AAP - Arbeidsavklari | ngspeng  | er (timefrava | ær)                   | Ålesund         |         |           |                  |
|                    | Bang.        | , Bjarte              |                 | 2          | 13.01.2022 - 14.0 | 1.2022 50 |       | 2            | 1 Ansatt 100.00%  | Sykemelding (timefr  | avær)    |               | Levert                | Ålesund         | ß       |           | =                |
|                    | Bang.        | , Bjarte              |                 | <b>b</b> 1 | 19.01.2022        | 10        | 0     | 1            | 1 Ansatt 100.00%  | Avspasering dag1     |          |               |                       | Ålesund         |         |           |                  |
|                    | Son, S       | Sondre                |                 | 1          | 28.01.2022        | 10        | 0     | 1            | 2 Ansatt 50.00%   | Avspasering dag (me  | ed søkna | d)            | Bekref                | tet Ålesund     |         | 0         |                  |
|                    | Papa         | Piarto                |                 | <b>P</b> 1 | 20.01.2022        | 10        | 0     | 1            | 1 Apcatt 100 000/ | Avenacoring dag1     |          |               |                       | Alocupd         |         |           |                  |

# Registrere heldagsfravær

Heldagsfravær registreres naturligvis for hele enkeltdager eller hele dager i en periode. Heldagsfravær har ikke mulighet for bruker å sette et tidsrom (klokkeslett fratil), men fraværstransaksjoner som genereres vil benytte et tidsrom fra planlagt vakttype på aktuell dag.

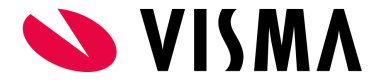

Her tar vi eksempel i et heldagsfravær (velferdspermisjon).

- Trykk på knappen "Lag nytt fravær".
- Velg velferdspermisjon.
- Velg aktuell dato/periode.
- Velg ansatt, avdeling og stilling:
  - Hvis det er ansatt som registrerer fraværet: ansatt, avdeling og stilling blir valgt automatisk for ansatte og det er kun aktuelt å endre avdeling eller stilling hvis ansatt har flere valg og det er aktuelt å endre.
  - Hvis det er leder som registrerer fraværet: velger ansatt, avdeling og stilling hvis nødvendig (dette styres av om ansatt allerede er valgt i siden leder står i ved opprettelse av fraværet).
- Trykk "Lagre".

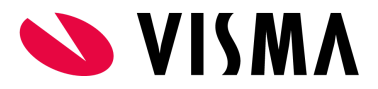

| Visma Tid       | I           |                              |               |                  |            |           |     |                    | 0      | $\square$ | Son, Sondre - Demo V<br>Ålesund | /isma Tid |              | ~  |
|-----------------|-------------|------------------------------|---------------|------------------|------------|-----------|-----|--------------------|--------|-----------|---------------------------------|-----------|--------------|----|
| Q<br>Søk i meny | Godkjer     | nne                          |               |                  |            |           |     |                    |        |           |                                 |           |              |    |
| ß               | Ansatt avde | ling                         | ×01 Ålesund   |                  |            |           |     | ٩                  |        |           |                                 |           |              |    |
| Min side        | Oversikt    | Ansattoversikt               | Uke - ansatt  | Prosjektoversikt | Søk        | Søk dager | Søk | fravær             |        |           |                                 |           |              |    |
| Codkiepper      | Fravær      | Permisjonssøknad             | 0             | <u></u>          |            |           |     |                    |        |           |                                 |           |              |    |
| Godkjenner      | Endre frava | ærsregistrering - <b>Vel</b> | ferdsperm med | lønn (heldag)    |            |           |     |                    |        |           |                                 |           |              |    |
| Lønn/faktura    | Dato perio  | ode                          |               |                  |            |           |     |                    |        |           |                                 |           |              |    |
| 02              | Fra         | 14.03.20                     | 22            | Til              | 14.03.20   | )22       |     |                    |        |           |                                 |           |              |    |
| Personer        | Antall dag  | er                           |               |                  |            |           |     | Ansatt             |        |           |                                 |           |              |    |
| <u>}</u>        | 1           |                              |               |                  |            |           |     | Bang, Bjarte       |        |           |                                 |           |              | -  |
| Administrator   | Avdeling    |                              |               |                  |            |           |     | Stilling           |        |           |                                 |           |              |    |
| 2               | Ålesund     |                              |               |                  |            |           | *   | × 1 Ansatt 100.009 | %      |           |                                 |           |              |    |
| Support         | Komment     | ar                           |               |                  |            |           |     |                    |        |           |                                 |           |              |    |
|                 | 🔺 Ikk       | e skriv noen sensitiv        | informasjon   |                  |            |           |     |                    |        |           |                                 |           |              |    |
|                 |             |                              |               |                  |            |           |     |                    |        |           | Lagre                           | Slett     | wbryt Vis lo | gg |
|                 |             |                              |               |                  |            |           |     |                    |        |           |                                 |           |              |    |
|                 | Dato        | Normaltid                    | Syl           | cetid 🚯 Sta      | atus       |           |     | Lønnsbunt          | Faktur | abunt     | Integrasjonbunt                 | Logg      | Slett        |    |
|                 | 14.03.202   | 2 7,50                       | 7,5           | 0 F              | Registrert | •         |     |                    |        |           |                                 | ≣         |              |    |
|                 | Saldo       | 7,50                         | 7,5           | 0                |            |           |     |                    |        |           |                                 |           |              |    |
|                 |             |                              |               |                  |            |           |     |                    |        |           |                                 |           | Vis 50 treff | ~  |
|                 | 4           |                              |               |                  |            |           |     |                    |        |           |                                 |           |              |    |
|                 |             |                              |               |                  |            |           |     |                    |        |           |                                 |           | Godkjen      | ne |
|                 |             |                              |               |                  |            |           |     |                    |        |           |                                 |           | _            |    |
|                 |             |                              |               |                  |            |           |     |                    |        |           |                                 |           |              |    |
|                 |             |                              |               |                  |            |           | VI  | MA                 |        |           |                                 |           |              |    |

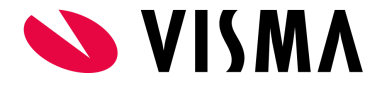

# Registrere timefravær

Timefravær registreres vanligvis for én dag med aktuelt tidsrom. Funksjonaliteten gir mulighet for å registrere timefravær over flere dager, men dette fordrer at tidsrommet er det samme for alle dager siden det ikke kan differensieres for enkeltdager.

Her tar vi eksempel i et timefravær (avspasering) fra kl.11:00 - 14:00:

- Trykk på knappen "Lag nytt fravær".
- Velg timebasert avspasering.
- Velg aktuell dato.
- Velg ansatt, avdeling og stilling:
  - Hvis det er ansatt som registrerer fraværet: ansatt, avdeling og stilling blir valgt automatisk for ansatte og det er kun aktuelt å endre avdeling eller stilling hvis ansatt har flere valg og det er aktuelt å endre.
  - Hvis det er leder som registrerer fraværet: velger ansatt, avdeling og stilling hvis nødvendig (dette styres av om ansatt allerede er valgt i siden leder står i ved opprettelse av fraværet).
- Velg klokkeslett fra til.
- Trykk "Lagre".

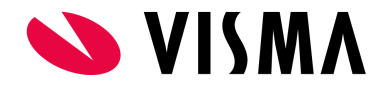

| Visma Tid                   |              |                              |                   |          |            |        |            |            |   |                    | ? | Son, Sondre - Demo Visma Tid<br>Ålesund | ~        |
|-----------------------------|--------------|------------------------------|-------------------|----------|------------|--------|------------|------------|---|--------------------|---|-----------------------------------------|----------|
| Q<br>Søk i meny             | Godkjer      | ine                          |                   |          |            |        |            |            |   |                    |   |                                         |          |
| ß                           | Ansatt avdel | ing                          | × 01 Åle          | sund     |            |        |            |            |   | ٩                  |   |                                         |          |
| Min side                    | Oversikt     | Ansattoversikt               | Uke - ansatt      | Prosjel  | ktoversikt | Søk    | Søk dager  | Søk fravær |   |                    |   |                                         |          |
| Godkjenner                  | Registrere r | nytt fravær - <b>Avspa</b> s | sering timer (tin | nefravær | )          |        |            |            |   |                    |   |                                         |          |
| $\sim$                      | Dato perio   | de                           |                   |          |            |        |            |            |   |                    |   |                                         |          |
| Lønn/faktura                | Fra          | 22.                          | .02.2022          |          | Til        |        | 22.02.2022 | 2          |   |                    |   |                                         |          |
| 60                          | Antall dag   | er                           |                   |          | Prosent    |        |            |            |   | Ansatt             |   |                                         |          |
| Personer                    | 1            |                              |                   |          | 40         |        |            |            | % | Bang, Bjarte       |   |                                         | •        |
| A                           | Avdeling     |                              |                   |          |            |        |            |            |   | Stilling           |   |                                         |          |
| <b>ک</b> ی<br>Administrator | Ålesund      |                              |                   |          |            |        |            |            | - | × 1 Ansatt 100.00% |   |                                         |          |
| 0                           | Klokkeslet   | t fra                        |                   |          | Klokkesle  | tt til |            |            |   |                    |   |                                         |          |
| Support                     | 11:00        |                              |                   | 0        | 14:00      |        |            |            | 0 |                    |   |                                         |          |
|                             | Kommenta     | ar                           |                   |          |            |        |            |            |   |                    |   |                                         |          |
|                             | 🛕 Ikk        | e skriv noen sensiti         | v informasjon     |          |            |        |            |            |   |                    |   |                                         |          |
|                             |              |                              |                   |          |            |        |            |            |   |                    |   | _                                       |          |
|                             |              |                              |                   |          |            |        |            |            |   |                    |   | Lagr                                    | e Avbryt |

# Registrere gradert syk

Gradert syk har tilpasset funksjonalitet som skal gjøre det enklere for leder og ansatt å følge opp sykemeldingsperioden. Dette gjelder beregning av gjennomsnittlig forventet arbeidstid basert på sykeprosenten og fortløpende beregning av gjenstående arbeidstid pr. dag og for perioden. Andelen fravær i en gradert sykemelding er fast og kan kun endres av å endre på fraværsprosent. Fraværet representeres av et gjennomsnitt for at beregninger i perioden skal bli riktig utregnet. I et gradert fravær er det kun arbeidstiden som varierer.

Her tar vi et eksempel i en 50% sykemelding for en ansatt i 100% stilling og registrerer et gradert fravær:

• Trykk på knappen "Lag nytt fravær".

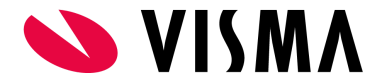

- Velg gradert fravær.
- Velg periode fra til.
- Velg sykeprosent.
- Velg ansatt, avdeling og stilling:
  - Hvis det er ansatt som registrerer fraværet: ansatt, avdeling og stilling blir valgt automatisk for ansatte og det er kun aktuelt å endre avdeling eller stilling hvis ansatt har flere valg og det er aktuelt å endre.
  - Hvis det er leder som registrerer fraværet: velger ansatt, avdeling og stilling hvis nødvendig (dette styres av om ansatt allerede er valgt i siden leder står i ved opprettelse av fraværet).
- Velg klokkeslett fra til. Klokkeslett er påkrevd i dagens funksjonalitet og gjelder for alle dager i fraværsperioden. Det er viktig å sette et relevant klokkeslett for å unngå at fraværet kolliderer med arbeidstid som skal registreres senere. Hvis arbeidstiden varierer fra dag til dag i fraværsperioden kan det være aktuelt å benytte et fiktivt tidsrom på fraværet som ikke vil kollidere med arbeidstiden senere (eks. fra kl.20:00 - 23:45).
- Trykk "Lagre".

Etter lagring av fraværet vil det:

- genereres fraværstransaksjoner med valgt tidsrom. Transaksjonene er synlig i selve fraværet og under fanen "Uke ansatt". Transaksjonene er gjennomsnittet pr. dag.
- i fraværet automatisk beregnes hvor mye arbeidstid som forventes registrert pr dag og totalt for perioden. Beregning gjøres fortløpende for arbeidstid registrert. Beregning gjøres for andel i prosent og antall timer. Under er en forklaring på kolonner for beregning i gradert fravær:
  - Registrert(%): timer registrert i prosent. Akkumuleres fortløpende pr. dag.
  - Avvik: beregning av differansen mellom forventet arbeidstid og registrert arbeidstid ((Normaltid Syketid) Registrert).
  - Gjenstående: forventet antall timer gjenstående for hele fraværsperioden.

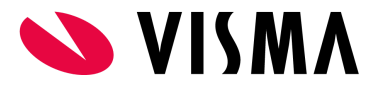

| ne<br>sg<br>Ansattoversikt<br>rsregistrering - Gra<br>e<br>07.0<br>r<br>skriv noen sensitiv | vidert sykemeldi                              | sund<br>Prosjektoversik<br>ing / Delvis syk (ti<br>Til<br>Prosen<br>50                                                             | <t di<br="" søk="">imefravær)<br/>09.0:<br/>t</t>                                                                                                    | ager Søk fr<br>3.2022                                                                                                    | ravær                                                                                                    | nsatt<br>Bang, Bjarte<br>illing<br>× 1 Ansatt 100.00%                                                                                                    |                                                                                                    |                                                                                                    |                                                                                                    |                                                                                                    |                                                                                                    |                                                                                                    |
|---------------------------------------------------------------------------------------------|-----------------------------------------------|----------------------------------------------------------------------------------------------------|----------------------------------------------------------------------------------------------------|----------------------------------------------------------------------------------------------------|----------------------------------------------------------------------------------------------------|----------------------------------------------------------------------------------------------------|----------------------------------------------------------------------------------------------------|----------------------------------------------------------------------------------------------------|----------------------------------------------------------------------------------------------------|----------------------------------------------------------------------------------------------------|----------------------------------------------------------------------------------------------------|----------------------------------------------------------------------------------------------------|
| ng<br>Ansattoversikt<br>rsregistrering - Gra<br>e<br>07.0<br>r                              | v 01 Ale:<br>Uke - ansatt<br>udert sykemeldi  | sund<br>Prosjektoversik<br>ing / Delvis syk (t)<br>Til<br>Prosen<br>50                                                             | kt Søk Søk di<br>imefravær)<br>09.0:<br>t                                                                                                    | ager Søk fr<br>3.2022                                                                                                    | ravær                                                                                                    | nsatt<br>Bang, Bjarte<br>illing<br>× 1 Ansatt 100.00%                                                                                                    |                                                                                                    |                                                                                                    |                                                                                                    |                                                                                                    |                                                                                                    |                                                                                                    |
| Ansattoversikt rsregistrering - Gra e 07.0 r skriv noen sensitiv                            | Uke - ansatt<br>Idert sykemeldi<br>13.2022    | Prosjektoversik<br>ing / Delvis syk (ti<br>Til<br>Prosen<br>50                                                                     | kt Søk Søk da<br>imefravær)<br>09.03<br>t                                                                                                    | ager Søk fr<br>3.2022                                                                                                    | ravær<br>An<br>% E<br>Sti                                                                                                    | nsatt<br>Bang, Bjarte<br>illing<br>× 1 Ansatt 100.00%                                                                                                    |                                                                                                    |                                                                                                    |                                                                                                    |                                                                                                    |                                                                                                    |                                                                                                    |
| rsregistrering - <b>Gra</b><br>e<br>07.0<br>r<br>skriv noen sensitiv                        | idert sykemeld                                | ing / Delvis syk (t<br>Til<br>Prosen<br>50                                                                                         | imefravær)<br>09.03<br>t                                                                                                    | 3.2022                                                                                                    | An<br>% E<br>Sti                                                                                                    | nsatt<br>Bang, Bjarte<br>illing<br>× 1 Ansatt 100.00%                                                                                                    |                                                                                                    |                                                                                                    |                                                                                                    |                                                                                                    |                                                                                                    |                                                                                                    |
| e 07.0<br>r                                                                                 | 13.2022                                       | Prosen<br>50                                                                                                    | 09,03<br><b>t</b>                                                                                                    | 3.2022                                                                                                    | An<br>% E<br>sti                                                                                                    | nsatt<br>Bang, Bjarte<br>illing<br>× 1 Ansatt 100.00%                                                                                                    |                                                                                                    |                                                                                                    |                                                                                                    |                                                                                                    |                                                                                                    |                                                                                                    |
| r<br>skriv noen sensitiv                                                                    | Informacion                                   | Prosen<br>50                                                                                                    | t                                                                                                    |                                                                                                    | An<br>% E<br>Sti                                                                                                    | nsatt<br>Bang, Bjarte<br>illing<br>× 1 Ansatt 100.00%                                                                                                    |                                                                                                    |                                                                                                    |                                                                                                    |                                                                                                    |                                                                                                    |                                                                                                    |
| skriv noen sensitiv                                                                         | information                                   | 50                                                                                                    |                                                                                                    |                                                                                                    | % E<br>Sti                                                                                                    | Bang, Bjarte<br>illing<br>× 1 Ansatt 100.00%                                                                                                    |                                                                                                    |                                                                                                    |                                                                                                    |                                                                                                    |                                                                                                    |                                                                                                    |
| skriv noen sensitiv                                                                         | information                                   |                                                                                                    |                                                                                                    |                                                                                                    | ₹ Sti                                                                                                    | illing<br>× 1 Ansatt 100.00%                                                                                                    |                                                                                                    |                                                                                                    |                                                                                                    |                                                                                                    |                                                                                                    |                                                                                                    |
| skriv noen sensitiv                                                                         | Informacion                                   |                                                                                                    |                                                                                                    |                                                                                                    | •                                                                                                    | × 1 Ansatt 100.00%                                                                                                    |                                                                                                    |                                                                                                    |                                                                                                    |                                                                                                    |                                                                                                    |                                                                                                    |
| skriv noen sensitiv                                                                         | informacion                                   |                                                                                                    |                                                                                                    |                                                                                                    |                                                                                                    |                                                                                                    |                                                                                                    |                                                                                                    |                                                                                                    |                                                                                                    |                                                                                                    |                                                                                                    |
| Normaltid <b>a</b>                                                                          | Sukatid a                                     | Pagistrart 0                                                                                                    | Pagistrart(%)                                                                                                    | Angelik 🗨                                                                                                    | Gionethondo                                                                                                    | C Castron                                                                                                    |                                                                                                    | chunt F                                                                                                    | leturahunt                                                                                                    | Lagre Slett                                                                                                    | Avbryt V                                                                                                    | 'is log                                                                                                    |
| Normaitid 😈                                                                                 | Syketid 😈                                     | Registrert 😈                                                                                                    | Registrert(%) 🚺                                                                                                    | Αννικ 😈                                                                                                    | Gjenstaende                                                                                                    | • Status                                                                                                    | Løn                                                                                                    | isbunt Fa                                                                                                    | ikturabunt                                                                                                    | Integrasjonbunt                                                                                                    | Logg Slett                                                                                                    |                                                                                                    |
| 7,50                                                                                        | 3,75                                          | 2,00                                                                                                    | 17,78 %                                                                                                    | -1,75                                                                                                    | 9,25                                                                                                    | Registrert -                                                                                                    |                                                                                                    |                                                                                                    |                                                                                                    |                                                                                                    |                                                                                                    |                                                                                                    |
| 7,50                                                                                        | 3,75                                          | 3,00                                                                                                    | 44,44 %                                                                                                    | -0,75                                                                                                    | 6,25                                                                                                    | Registrert -                                                                                                    |                                                                                                    |                                                                                                    |                                                                                                    |                                                                                                    | ≣                                                                                                    |                                                                                                    |
| 7,50                                                                                        | 3,75                                          | 0,00                                                                                                    | 44,44 %                                                                                                    | -3,75                                                                                                    | 6,25                                                                                                    | Registrert -                                                                                                    |                                                                                                    |                                                                                                    |                                                                                                    |                                                                                                    | <b>I</b>                                                                                                    |                                                                                                    |
| 22,50                                                                                       | 11,25                                         | 5,00                                                                                                    |                                                                                                    | -6,25                                                                                                    |                                                                                                    |                                                                                                    |                                                                                                    |                                                                                                    |                                                                                                    |                                                                                                    |                                                                                                    |                                                                                                    |
|                                                                                             |                                               |                                                                                                    |                                                                                                    |                                                                                                    |                                                                                                    |                                                                                                    |                                                                                                    |                                                                                                    |                                                                                                    |                                                                                                    | Vis 50 tre                                                                                                    | eff                                                                                                    |
|                                                                                             | Normaltid ()<br>7,50<br>7,50<br>7,50<br>22,50 | Normaltid         Syketid         I           7,50         3,75         3,75           7,50         3,75         2,50         1,25 | Normaltid         Syketid         Registrert           7.50         3.75         2.00           7.50         3.75         3.00           7.50         3.75         0.00           22.50         11.25         5.00 | Normaltid I         Syketid I         Registrert I         Registrert(%) I           7,50         3,75         2,00         17,78 %           7,50         3,75         3,00         44,44 %           7,50         3,75         0,00         44,44 %           22,50         11,25         5,00         5,00 | Normaltid         Syketid         Registrert         Registrert(%)         Avvik           7.50         3.75         2.00         17.78 %         -1.75           7.50         3.75         3.00         44.44 %         -0.75           7.50         3.75         0.00         44.44 %         -3.75           22.50         11.25         5.00         -6.25 | Normaltid •         Syketid •         Registrert •         Registrert(%) •         Avvik •         Gjenstående           7,50         3,75         2,00         17,78 %         -1,75         9,25           7,50         3,75         3,00         44,44 %         -0,75         6,25           7,50         3,75         0,00         44,44 %         -6,25         -6,25 | Normaltid •         Syketid •         Registrert •         Avvik •         Gjenstående •         Status           7,50         3,75         2,00         17,78 %         -1,75         9,25         Registrert •           7,50         3,75         3,00         44,44 %         -0,75         6,25         Registrert •           7,50         3,75         0,00         44,44 %         -3,75         6,25         Registrert •           7,50         3,75         5,00         -6,25         Egistrert • | Normaltid •         Syketid •         Registrert •         Registrert(%) •         Avvik •         Gjenstående •         Status         Lønstä           7,50         3,75         2,00         17,78 %         -1,75         9,25         Registrert • •         1         Registrert • •         1         1         1         1         1         1         1         1         1         1         1         1         1         1         1         1         1         1         1         1         1         1         1         1         1         1         1         1         1         1         1         1         1         1         1         1         1         1         1         1         1         1         1         1         1         1         1         1         1         1         1         1         1         1         1         1         1         1         1         1         1         1         1         1         1         1         1         1         1         1         1         1         1         1         1         1         1         1         1         1         1         1         1 <td>Normaltid •         Syketid •         Registrert •         Aevik •         Gjenstående •         Status         Lønnsbun •         Fa           7,50         3,75         2,00         17,78 %         -1,75         9,25         Registrert •         Image: Comparison of the status         Registrert •         Image: Comparison of the status         Registrert •         Image: Comparison of the status         Image: Comparison of the status</td> <td>Normaltid •Syketid •Registrert •Avvik •Gjenstående •StatusLønsbutFakturabunt7,503,752,0017,78 %-1,759,25Registrert • •<t< td=""><td>Normaltid         Syketid         Registrert         Registrert(%)         Avvik ©         Gjenstående ©         Status         Lønsbun         Fakturabun         Integrasjonbunt           7.50         3.75         2.00         17.78 %         -1.75         9.25         Registrert ©         -         -         -         -         -         -         -         -         -         -         -         -         -         -         -         -         -         -         -         -         -         -         -         -         -         -         -         -         -         -         -         -         -         -         -         -         -         -         -         -         -         -         -         -         -         -         -         -         -         -         -         -         -         -         -         -         -         -         -         -         -         -         -         -         -         -         -         -         -         -         -         -         -         -         -         -         -         -         -         -         -         -         -<!--</td--><td>Normalid @         Syketid @         Registrert @         Registrert(%) @         Avvik @         Gjenstående @         Status         Lønnsbunt         Fakturabunt         Integrasjonbunt         Logg         Slett           7,50         3,75         2,00         17,78 %         -1,75         9,25         Registrert @</td></td></t<></td> | Normaltid •         Syketid •         Registrert •         Aevik •         Gjenstående •         Status         Lønnsbun •         Fa           7,50         3,75         2,00         17,78 %         -1,75         9,25         Registrert •         Image: Comparison of the status         Registrert •         Image: Comparison of the status         Registrert •         Image: Comparison of the status         Image: Comparison of the status | Normaltid •Syketid •Registrert •Avvik •Gjenstående •StatusLønsbutFakturabunt7,503,752,0017,78 %-1,759,25Registrert • • <t< td=""><td>Normaltid         Syketid         Registrert         Registrert(%)         Avvik ©         Gjenstående ©         Status         Lønsbun         Fakturabun         Integrasjonbunt           7.50         3.75         2.00         17.78 %         -1.75         9.25         Registrert ©         -         -         -         -         -         -         -         -         -         -         -         -         -         -         -         -         -         -         -         -         -         -         -         -         -         -         -         -         -         -         -         -         -         -         -         -         -         -         -         -         -         -         -         -         -         -         -         -         -         -         -         -         -         -         -         -         -         -         -         -         -         -         -         -         -         -         -         -         -         -         -         -         -         -         -         -         -         -         -         -         -         -         -<!--</td--><td>Normalid @         Syketid @         Registrert @         Registrert(%) @         Avvik @         Gjenstående @         Status         Lønnsbunt         Fakturabunt         Integrasjonbunt         Logg         Slett           7,50         3,75         2,00         17,78 %         -1,75         9,25         Registrert @</td></td></t<> | Normaltid         Syketid         Registrert         Registrert(%)         Avvik ©         Gjenstående ©         Status         Lønsbun         Fakturabun         Integrasjonbunt           7.50         3.75         2.00         17.78 %         -1.75         9.25         Registrert ©         -         -         -         -         -         -         -         -         -         -         -         -         -         -         -         -         -         -         -         -         -         -         -         -         -         -         -         -         -         -         -         -         -         -         -         -         -         -         -         -         -         -         -         -         -         -         -         -         -         -         -         -         -         -         -         -         -         -         -         -         -         -         -         -         -         -         -         -         -         -         -         -         -         -         -         -         -         -         -         -         -         -         - </td <td>Normalid @         Syketid @         Registrert @         Registrert(%) @         Avvik @         Gjenstående @         Status         Lønnsbunt         Fakturabunt         Integrasjonbunt         Logg         Slett           7,50         3,75         2,00         17,78 %         -1,75         9,25         Registrert @</td> | Normalid @         Syketid @         Registrert @         Registrert(%) @         Avvik @         Gjenstående @         Status         Lønnsbunt         Fakturabunt         Integrasjonbunt         Logg         Slett           7,50         3,75         2,00         17,78 %         -1,75         9,25         Registrert @ |

• Det er mulig med en korrigering av timebank ut i fra differanse for hele fraværet. Korrigering kan gjøres ved å trykke på grønn knapp nederst i kolonnen "Avvik".

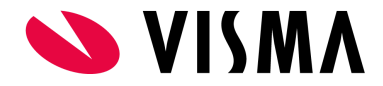

- Gjøres det en korrigering vil det lagres en timeføring med aktuelt antall timer på siste dag i fraværet.
- Timeføringen benytter er predefinert prosjekt og aktivitet som er satt opp i Firmainnstillingene av Visma Tid-konsulent.
- Knappen for korreksjon blir skjult hvis den benyttes for å vise at korreksjon er utført. Beregning av avvik på siste dag i fraværet vil derfor nullstilles i kolonnen "Avvik".
- Sletting av korreksjons-timeføringen i "Uke ansatt"-fanen vil synliggjøre knappen igjen da avviket igjen blir gjenopprettet ved denne handlingen.

# FAQ

#### Hvorfor vises ikke fravær på siden "Godkjenner > Godkjenne > Søk fravær" automatisk?

Svar: Meningen er at brukeren skal velge aktuell filtrering som ønskes før det trykkes på knappen "Søk". På denne måten sparer vi også Visma Tid for unødvendig ressursbruk ved å liste opp alt fravær for aktuell dag.

#### Hvorfor kan fravær med skjema godkjennes og sendes til lønnssystemet uten at skjema er levert?

Svar: I noen tilfeller har ikke den ansatte muligheten til å levere skjema, eller det kan være at rutiner på godkjenning av fravær før overføring til lønnssystemet er forskjellig. På bakgrunn av dette er det opp til brukere av den enkelte klienten i Visma Tid å lage egne rutiner og se til at de følges for å håndtere dette.

#### Hvorfor kan det bare slettes én dag i gangen i hver ende av et fravær?

Svar: Dagens funksjonalitet håndterer ikke deling av én sammenhengende fraværsperiode. Sletting av en dag midt i fraværsperioden vil i praksis dele fraværet i to siden et fravær er representert av en rekke genererte fraværsdager ("Syketid") og ikke selve fraværsperioden ("Dato periode"). Det er de genererte fraværstransaksjonene i fraværet som er knyttet til fraværs- og lønnsarter og eksporteres til lønnssystemet og derfor representerer fraværsperioden.

#### Hvorfor kan ikke tidsrom for gradert fravær endres etter det er lagret?

Svar: Tidsrom kan ikke endres i ettertid da endringen mest sannsynlig vil forårsake kollisjon med arbeidstiden som allerede er registrert. For å endre tidsrom må det graderte fraværet slettes og legges inn på nytt med aktuelt tidsrom.